## Comment enlever protection pdf

## Comment enlever protection pdf

Rating: 4.3 / 5 (1143 votes)

Downloads: 4742

CLICK HERE TO DOWNLOAD>>>https://myvroom.fr/7M89Mc?keyword=comment+enlever+protection+pdf

La protection est supprimée à l'enregistrement. Remove Security: The options vary depending on the type of password security attached to the document. Les options varient en fonction du type de protection par mot de passe du document. Sélectionner les fichiers PDF. ou déposez des fichiers PDF ici. Supprimez la protection. Retirez le mot de passe PDF en ligne. If the document has a Document Open password, click OK to remove it from the document Télécharger l'articleAller sur le site Soda PDF. Ce site vous permet de déverrouiller des PDF Cliquez sur l'icône Protéger dans la barre d'outils de droite et choisissez l'option Enlever la protection dans la liste. La protection est enlevée lors de l'enregistrement de votre nouveau document PDF How To Unlock a PDF: Drag & drop your file into the PDF Password Remover. Choisissez Outils > Protection > Chiffrement > Supprimer la protection. Choisissez Outils > Protection > Chiffrement > Supprimer la protection. If you're working with sensitive information, you have to protect it. Use the Unlock tool: Choose Tools > Protect > Encrypt > Remove Security. Supprimez la protection. If Here's an easy way to lock down your files without locking up productivity. Confirm that you have the right to the file and click "Unlock PDF!" For strongly encrypted files, enter your password when prompted. Keep working with your PDF or download your now unlocked PDF Open the PDF in Acrobat. Start free trial. Utilisez l'outil Déverrouiller. Si le document possède un mot de passe d'ouverture du document, cliquez sur OK pour le supprimer Déverrouiller PDF. Retirez le mot de passe de sécurité du PDF, de sorte à ce que vous puissiez l'utiliser comme vous le souhaitez. Remove Security: The options vary depending on the type of password security attached to the document. Retirez la sécurité des fichiers PDF protégés par un mot de passe Appuyez sur le bouton Imprimer. Enregistrer le document au format PDF. Dans le champ Destination, sélectionnez Enregistrer au format PDF, puis cliquez sur le bouton Enregistrer. Utilisez l'outil Déverrouiller. Learn how to easily Ouvrez le fichier PDF dans Acrobat. ÉtapeDéverrouillez PDF. Si votre document PDF est Choose "Tools" > "Protect" > "Encrypt" > "Remove Security.". Les Tags MéthodeUtiliser Soda PDF pour un fichier protégé par un mot de passe. Ouvrez le fichier PDF dans Acrobat.

Difficulté Très facile

Ourée 864 minute(s)

Catégories Bien-être & Santé, Sport & Extérieur, Jeux & Loisirs, Recyclage & Upcycling, Robotique

① Coût 344 USD (\$)

## Sommaire

Étape 1 -Commentaires

| Matériaux | Outils |
|-----------|--------|
| Étape 1 - |        |